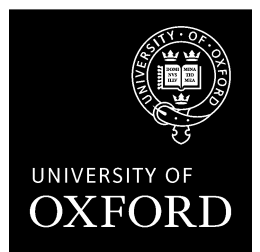

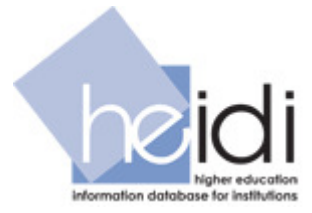

# Introduction to HEIDI, the UK higher education statistics database

David Manning, Planning and Resource Allocation Section

## This quick start guide covers the following areas:

- the function and scope of HEIDI
- an introduction to the following HEIDI functions:
  - view existing reports
  - o export reports to Excel
  - o create new custom reports
  - $\circ$   $\,$  sort data in HEIDI  $\,$
  - $\circ$  select groups of institutions
  - o share a report with other Oxford HEIDI users
  - make a copy of someone else's report
  - o group column headers
- sources of further information for HEIDI users

## FUNCTION AND SCOPE OF HEIDI

HEIDI is an online database containing statistics on all UK higher education institutions, including HESA data on staff, student and finance. It allows users to select data from standard reports or create their own customised reports which can then be exported into Excel or PowerPoint. The database enables comparison of data for all UK institutions, or subgroups of institutions. It provides a single point of access online to data from a range of sources.

The main categories of data in HEIDI are as follows:

| HESA student data                                         | HESA staff data                                                                | HESA finance data                                                             |
|-----------------------------------------------------------|--------------------------------------------------------------------------------|-------------------------------------------------------------------------------|
| Includes categories such as:                              | Includes categories such as:                                                   | Includes:                                                                     |
| level of study<br>mode of study<br>subject area<br>gender | type of job role (academic or<br>non-academic) or 13-way<br>split<br>age group | income and expenditure,<br>including breakdown by type<br>capital expenditure |
| degree classification<br>domicile                         | mode of employment source of salary                                            | key financial indicators                                                      |

## Other data in HEIDI:

- Destinations of Leavers from Higher Education survey (DLHE)
- HESA Performance Indicators
- National Student Survey (subject levels 2 and 3)
- UCAS data
- RAE results 2001 and 2008
- TDA (Training Development Agency) data
- Universities UK Pattern Data
- HEMS (Estate Management Statistics)
- Admissions data on nursing (NMAS), graduate teacher training (GTTR) and admissions to conservatoires (CUKAS)

A full specification of the data held in HEIDI is available by clicking the 'data specification' link at https://heidi.hesa.ac.uk.

## INTRODUCTION TO USING HEIDI

#### 1. How to log on

Any member of University of Oxford staff can gain access to HEIDI by registering for a user account. To do this email heidi@admin.ox.ac.uk stating your name, email address and department/section. Log-in instructions will then be sent to you by a local administrator (usually within 1-2 days).

If you already have registered, and want to access HEIDI, go to https://heidi.hesa.ac.uk, and enter your email address, and password. If you have forgotten your password, go to the 'forgotten password' box on the right of this window and enter your email address. A replacement password will then be generated and sent to you by email.

### 2. View reports

HEIDI data is viewed in reports, which are saved in folders. This example shows how to view a report called '**Example Report 1: student FTE**' which is stored in the 'All Oxford Users' folder.

1. Click on 'reports' at the very top of the web window in the black bar.

| refresh=                          | =Refresh&searchR                                                                                 | ptText=&                                             | ><br>•         |
|-----------------------------------|--------------------------------------------------------------------------------------------------|------------------------------------------------------|----------------|
| refresh=                          | =Refresh&searchR                                                                                 | ptText=&                                             | 🗳 🔻 🕨          |
|                                   |                                                                                                  |                                                      |                |
|                                   |                                                                                                  |                                                      |                |
|                                   |                                                                                                  |                                                      |                |
| RAS)                              |                                                                                                  | Ngher et                                             | di<br>sucation |
| how 57                            | / Show 10 / Shov                                                                                 | w 20 / Shov                                          | vall           |
|                                   |                                                                                                  |                                                      | - MIII         |
|                                   |                                                                                                  |                                                      |                |
| R                                 | Refresh                                                                                          |                                                      |                |
| R                                 | Refresh                                                                                          | Find                                                 |                |
| R                                 | Refresh                                                                                          | Find                                                 | 1              |
| R                                 | Refresh                                                                                          | Fino                                                 |                |
| R                                 | Refresh                                                                                          | Find<br>Year                                         | 1              |
| R<br>I<br>i<br>ning               | Refresh                                                                                          | Find<br>Year<br>2006/07                              |                |
| R<br>(<br>ning                    | Refresh                                                                                          | <u>Year</u><br>2006/07                               |                |
| F<br>(<br>ning                    | Date created           2009-03-04           2009-06-29                                           | Year<br>2006/07<br>Mixed                             |                |
| R<br>I<br>ning<br>ning<br>ning    | Date created           2009-03-04           2009-06-29           2008-10-10                      | Year<br>2006/07<br>Mixed<br>Mixed                    | 3              |
| F<br>ning<br>ning<br>ning<br>ning | Date created           2009-03-04           2009-06-29           2008-10-10           2008-11-06 | Find<br>Year<br>2006/07<br>Mixed<br>Mixed<br>2006/07 |                |
|                                   | Dgout                                                                                            | AS)                                                  | AS)            |

- 2. Click on the drop-down list in the middle of the screen and select 'All Oxford users', and then click on the 'refresh' button.
- 3. The list of reports contained in this folder are now displayed. Click on the hyperlink for 'Example report 1: student FTE' and the report will now appear on screen. This report contains the numbers of students at each UK institution, taken from the HESA student return. Below the data table there is a definition of the data used in the report.
- 4. When you have finished viewing the report, you can go back and choose another one to view by clicking 'Reports' at the very top of the web window.

#### More on viewing reports

There are a number of 'standard reports' provided by HESA for student, staff and finance data. These are organised in folders for each academic year. The HESA standard reports can be viewed by following the same steps outlined above, and selecting the relevant folder from the drop-down list, shown in the screenshot. (Always click on 'refresh' after choosing a new folder in order to display it.)

## **3. Export reports to Excel**

Start by viewing the report you want to export, following the steps above. To export the report, click on the Excel button at the top of the report on the right hand side.

.

|                                                                                             |                                                           |                                                                                 | <b>\</b>                                                                      |                                                          |                                                      |
|---------------------------------------------------------------------------------------------|-----------------------------------------------------------|---------------------------------------------------------------------------------|-------------------------------------------------------------------------------|----------------------------------------------------------|------------------------------------------------------|
| 🥹 heidi: View report - Mozilla Firefox                                                      |                                                           |                                                                                 |                                                                               |                                                          | - 🗆                                                  |
| Eile Edit Yiew History Bookmarks Iools Help                                                 |                                                           |                                                                                 |                                                                               |                                                          |                                                      |
| < • 🗼 • 🧟 🛞 🏦 🗋 https://heidi.hesa.ac.uk/viewReport.asp?UserId=0&SessionIdentifier=23982297 |                                                           |                                                                                 |                                                                               |                                                          | 🚇 🔻                                                  |
| Google                                                                                      |                                                           |                                                                                 |                                                                               |                                                          |                                                      |
| 🕒 heidi: View report 🛛 🔀                                                                    |                                                           |                                                                                 |                                                                               |                                                          |                                                      |
| Home Reports Taylor squares Folders Gro                                                     | nups My deta                                              | ils Help                                                                        | Logout                                                                        | he                                                       | idi                                                  |
| You are here: Home Reports View report                                                      |                                                           | David Manni                                                                     | ing (PRAS)                                                                    | information date                                         | higher education<br>base for institutions            |
| Example report 1: student FTE sorted by size                                                |                                                           |                                                                                 |                                                                               |                                                          |                                                      |
| Student FTE (2007-08) by level                                                              |                                                           |                                                                                 |                                                                               |                                                          |                                                      |
|                                                                                             |                                                           |                                                                                 |                                                                               |                                                          |                                                      |
|                                                                                             |                                                           |                                                                                 |                                                                               | ×                                                        |                                                      |
|                                                                                             |                                                           |                                                                                 |                                                                               |                                                          |                                                      |
| Create group                                                                                |                                                           |                                                                                 |                                                                               |                                                          |                                                      |
|                                                                                             |                                                           | 20                                                                              | 07/08                                                                         |                                                          |                                                      |
|                                                                                             |                                                           | Studer                                                                          | t FTE - HE                                                                    |                                                          |                                                      |
|                                                                                             |                                                           |                                                                                 | vears                                                                         |                                                          |                                                      |
|                                                                                             |                                                           | All de                                                                          | omiciles                                                                      |                                                          |                                                      |
|                                                                                             | <i></i>                                                   | All de<br>Level of st                                                           | omiciles<br>udy (detailed)                                                    |                                                          |                                                      |
| Institution                                                                                 | Other<br>undergraduate                                    | All do<br>Level of st<br>First<br>degree                                        | omiciles<br>udy (detailed)<br>Postgraduate<br>taught                          | Postgraduate<br>research                                 | Total                                                |
| Institution                                                                                 | Other<br>undergraduate                                    | All do<br>Level of st<br>First<br>degree<br>Numeric<br>data                     | omiciles<br>udy (detailed)<br>Postgraduate<br>taught                          | Postgraduate<br>research                                 | Total<br>Sum<br>accrecate                            |
| Institution The Open University                                                             | Other<br>undergraduate<br>Numeric data<br>21,886          | All do<br>Level of st<br>First<br>degree<br>Numerio<br>data<br>39,314           | omiciles<br>udy (detailed)<br>Postgraduate<br>taught<br>Numeric data<br>3,543 | Postgraduate<br>research<br>Numeric data<br>692          | Total<br>Sum<br>aggregate<br>65,435                  |
| Institution Institution The Open University The University of Manchester                    | Other<br>undergraduate<br>Numeric data<br>21,886<br>1,580 | All do<br>Level of st<br>First<br>degree<br>Numeric<br>data<br>39,314<br>23,540 | Numeric data<br>Numeric data<br>4,943                                         | Postgraduate<br>research<br>Numeric data<br>692<br>3,728 | <b>Total</b><br>Sum<br>aggregate<br>65,435<br>33,791 |

You will then be given the option to save the report as an Excel spreadsheet.

#### 4. Create new custom reports

HEIDI can be used to view existing reports as shown above. In addition you can create your own reports. For this example, we are first of all going to recreate the Example 1 report, and then customise it by sorting and grouping the data in different ways.

- 1. Click 'reports' at the top of the screen to go to the manage reports screen.
- 2. Choose your personal folder from the drop-down list in the middle of the screen, and click the 'refresh' button. If this is the first time you have used HEIDI you will be able to see that you have no reports in this folder.
- 3. Click the 'create report' button. Enter a name for your report in the 'Report name' box. (There is the option to share your report with other users below this but we will come back to this later.)

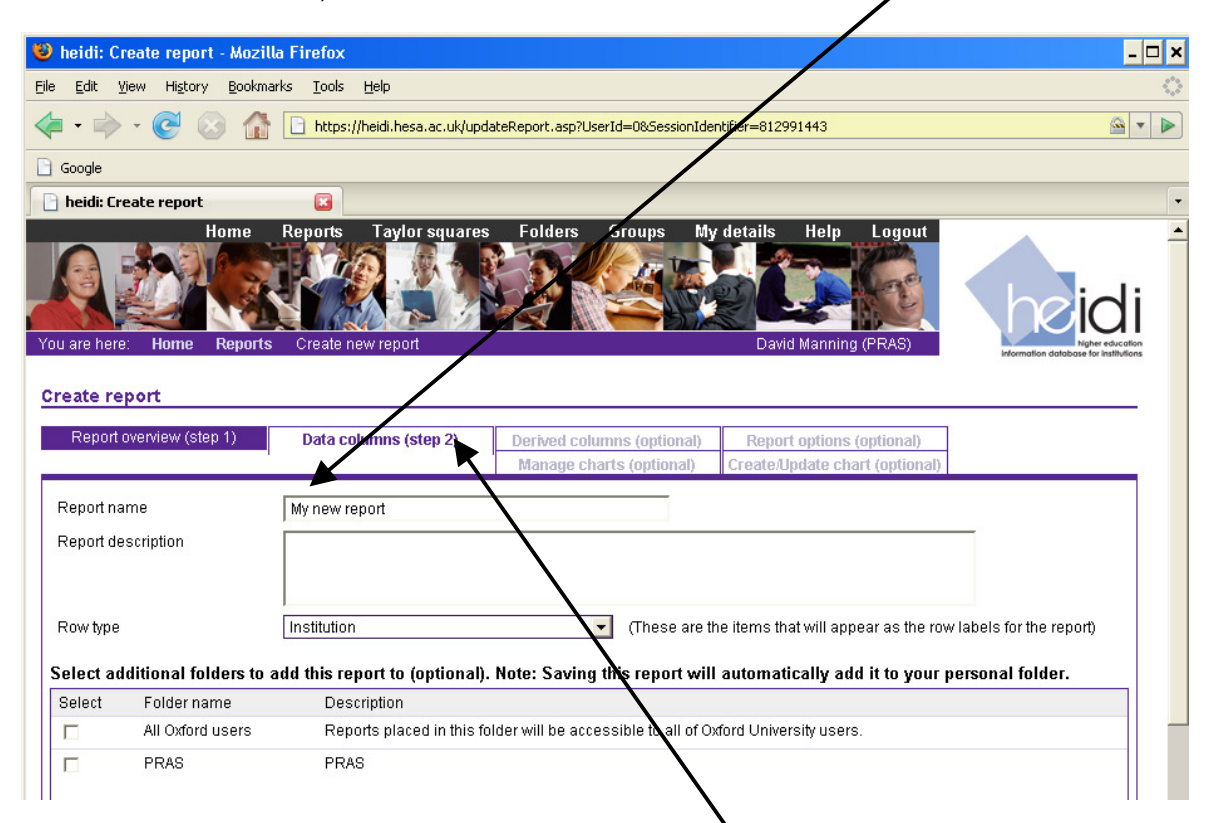

- 4. After giving your report a name, the next step is to decide what data you want to include. To do this click on 'Data columns (step 2)'.
- 5. There are two panes within the window. At the top is the 'data explorer' which contains folders of data. Below this is the 'report columns' pane this will show which data columns you have chosen to include in your report. The first step is to choose the data you want from the 'data explorer'. For this example we are going to choose total student FTE for 2007-08. Click on the folders as follows:
  - (a) click on '2007-08'
  - (b) click on 'HESA student'
  - (c) click on 'Student FTE HE'
  - (d) now click on 'Total populations' and click on the link that appears: 'Total FTE'.

- 6. You should now see in the 'report columns' pane the data that you have chosen: '2007-08 students FTE HE Total populations Total FTE'.
- 7. Click the 'view & save report' button.
- 8. The report shows the total student FTE in 2007-08 for each institution.

This report could now be used in many different ways. For example, you might want to find out the largest institution by student FTE, or rank institutions by size. Alternatively you might want to select the Russell Group institutions only. This kind of data analysis could be done by exporting the report to Excel and sorting or selecting from the data as required. However it can sometimes be preferable to manipulate the data first in HEIDI before exporting it. Sorting and grouping is described below.

## 5. Sort data in HEIDI

In this section we will find out which is the largest institution by student FTE, using the report created in the previous step.

- 1. View the report you have created above, and click on 'Go to update report'.
- 2. Click on the tab titled 'Report options (optional)'
- 3. Look towards the bottom of the screen for the section headed 'sorting sequence'. You can now choose how to sort the data in the report. At the moment the report is sorted in ascending alphabetical order by name of institution. We want to change this to show the institutions in descending order by size of student population:
  - (a) open the drop-down list below 'Sorting sequence' and change this to the column of data we are interested in, called '2007/08 Student FTE – HE Total populations Total FTE'.
  - (b) select descending from the buttons to the right of the dropdown list, and click 'view report'.

The report now shows institutions in descending order by size of student FTE population, showing that the Open University was the largest in 2007-08.

## 6. Select groups of institutions

By default HEIDI reports contain all UK institutions, however you may wish to look at a smaller selected group of institutions. For this example we will select the Russell Group institutions in our custom student number reports created above.

- 1. View the report that you created in Part 4 showing the student FTE, sorted by size of institution (nb do not choose the 'Example 1' report that you viewed originally in part 2 as this will not work for this exercise).
- 2. Open the drop-down list called 'Report Group'. You can now choose a group of institutions.
  - (a) From the list select 'Institutions Russell Group 2007-04-13'.

(b) Click the 'refresh' button.

Your report should now contain data for the 20 members of the Russell Group only. There would be no immediately easy way of selecting this data in Excel, so this is an example where the Group function in HEIDI can provide a quicker way of manipulating the data than using Excel.

NB if you want to go back to viewing all institutions, go to the 'report group' drop-down list and choose 'Institutions – all' from towards the bottom of the list. Do not choose the first option in the list called '2001/02 HESA institutions all', as this will exclude some institutions; use 'Institutions – all' to display a complete data set.

## 7. Share your report with other Oxford HEIDI users

When you create a new report in HEIDI it is stored in your personal folder. You can also choose to make the report visible to other HEIDI users if you want to. Other users will be able to view the report, but they will not be able to edit it.

1. Go to the reports screen and open your personal folder. You should now see the list of reports that you have created.

| 🥴 heidi: Manage re                           | ports - Mozilla Firefox                                                                                                    |                                                                                               |                                                                                                 |                                                                                                    |                                              |
|----------------------------------------------|----------------------------------------------------------------------------------------------------|-----------------------------------------------------------------------------------------------|-------------------------------------------------------------------------------------------------|----------------------------------------------------------------------------------------------------|----------------------------------------------|
| <u>File E</u> dit <u>V</u> iew Hi <u>s</u> l | ory <u>B</u> ookmarks <u>T</u> ools <u>H</u> elp                                                                                                    |                                                                                               |                                                                                                 |                                                                                                    |                                              |
| \land • 🔶 • 🧭                                | Interstation of the state of the state of th | orts.asp?selectFolderOpt=6537&r                                                               | refresh=Refresh&FindRpt1                                                                        | Fext=&sessionInfo=sessi                                                                                                    | ionInfo+user: 🕯                              |
| 🗋 Google 📄 heidi                             |                                                                                                    |                                                                                               |                                                                                                 |                                                                                                    |                                              |
| 📄 heidi: Manage rej                          | oorts 📧                                                                                                    |                                                                                               |                                                                                                 |                                                                                                    |                                              |
|                                              | Home My details Reports Tayl                                                                                                    | ar squares Folders                                                                            | Groups Help                                                                                     | Logout                                                                                                    | ic                                           |
| You are here: Hom                            | e Reports                                                                                                    |                                                                                               | David Manning (F                                                                                | PRAS)                                                                                                    | Ngher edu<br>mation database for insti       |
| Manage reports                               |                                                                                                    |                                                                                               |                                                                                                 | Show 5 / Show 10 / Show 10 | now 20 / Show                                |
| Filter by folder                             | David Manning                                                                                                    | <b>•</b>                                                                                      | Refresh                                                                                         |                                                                                                    |                                              |
| To order the list of                         | reports click on the respective column head                                                                                                    | ina                                                                                           | Search reports                                                                                  |                                                                                                    | Find                                         |
| To orabl and hot of                          | i o onek en die reepeedre eerdin neda                                                                                                    |                                                                                               |                                                                                                 |                                                                                                    |                                              |
| (5 items)                                    |                                                                                                    |                                                                                               |                                                                                                 |                                                                                                    |                                              |
| ( <b>5 items</b> )<br>Select Charts          | Name                                                                                                    | Owned by                                                                                      | Created by                                                                                      | Date created                                                                                                    | Year                                         |
| (5 items)<br>Select Charts                   | Name▲  R Destinations - subj1                                                                                                    | <u>Owned by</u><br>David Manning                                                              | <u>Created by</u><br>David Manning                                                              | Date created<br>2008-05-12                                                                                                    | <u>Year</u><br>2005/06                       |
| (5 items)<br>Select Charts                   | Name▲<br>■Destinations - subj1<br>■Example of a student number report                                                                                                    | <u>Owned by</u><br>David Manning<br>David Manning                                             | <u>Created by</u><br>David Manning<br>David Manning                                             | Date created<br>2008-05-12<br>2008-07-03                                                                                                    | <u>Year</u><br>2005/06<br>2006/07            |
| (5 items)<br>Select charts                   | Name▲  Elimetail Destinations - subj1  Elimetail Example of a student number report  Medicine expenditure                                                                                                    | Owned by<br>David Manning<br>David Manning<br>David Manning                                   | <u>Created by</u><br>David Manning<br>David Manning<br>David Manning                            | Date created<br>2008-05-12<br>2008-07-03<br>2008-05-20                                                                                                    | <u>Year</u><br>2005/06<br>2006/07<br>Mixed   |
| (5 items)<br>Select Charts                   | Name▲         Image: Destinations - subj1         Image: Example of a student number report         Image: Destination expenditure         Image: Destination expenditure         Image: Destination expenditure         Image: Destination expenditure                                                                                                    | Owned by<br>David Manning<br>David Manning<br>David Manning<br>David Manning                  | Created by<br>David Manning<br>David Manning<br>David Manning<br>David Manning                  | Date created           2008-05-12           2008-07-03           2008-05-20           2008-05-14                                                                                                    | Year<br>2005/06<br>2006/07<br>Mixed<br>Mixed |
| (5 items)<br>Select Charts                   | Name▲         Image: Destinations - subj1         Image: Example of a student number report         Image: Destination expenditure         Image: Destination expenditure         Image: Destin ex                                                                                                    | Owned by<br>David Manning<br>David Manning<br>David Manning<br>David Manning<br>David Manning | Created by<br>David Manning<br>David Manning<br>David Manning<br>David Manning<br>David Manning | Date created           2008-05-12           2008-07-03           2008-05-20           2008-05-14           2008-05-14                                                                                                    | Year<br>2005/06<br>2006/07<br>Mixed<br>Mixed |

2. Click the check box next to the report that you want to share.

- 3. Click the 'update report' button (below the list of reports).
- 4. You should now see the update report screen for this particular report. You can now add the report to any of the folders listed. For example, you could make the report visible to just the users in your department/section. Alternatively, you could share the report will all Oxford users. Select the check boxes from the list of folders.
- 5. Click the 'save and close' button.

You should now be able to view reports created by other users in this session. They may either be in your department/section folder, or in the 'All Oxford users' folder, depending on the permissions granted by the report's author in this exercise.

#### 8. Making a copy of someone else's HEIDI report

As described above, you can view someone else's report in HEIDI, but you cannot edit someone else's report. For this example open the report titled 'Example report 5: students no column formatting'. You cannot edit this report because you did not create it. However you can copy it and then make changes to this new report. The following steps explain how to copy this report to your personal folder.

- 1. Go to the manage reports screen (by clicking 'Reports' at the top of the screen)
- 2. Open the folder containing the report you wish to copy. For the purpose of the next exercise the report is in 'All Oxford Users' folder, and it is called 'Example report 5: students no column formatting'.
- 3. Check the tick box next to that report and click 'copy report'.
- 4. A copy of the report has now been created in your personal folder with the report name beginning 'Copy of ...', and the report builder screen for this report has opened.
- 5. You can now edit this report in the normal way. You may wish to rename the report by changing it in the report builder screen that is now visible.

#### 9. Group column headings

The example report 5 we looked at in the last sheet had a lot of columns, and the column headers are quite difficult to read because they repeat a lot of the same text. If you open 'Example report 7' you can see the same data, but with column header formatting applied. This section explains how to apply column header formatting. For this example we will use the copy of 'Example report 5' that you created in the previous step.

- 1. Go to the manage reports screen, check the tick box next to the copy of Example report 5 that you created in the last section.
- 2. Click on 'update report'.
- 3. Now click on the tab 'Report options (optional)'
- 4. Click on the button 'Apply column header formatting'
- 5. A long explanation should now appear about how to turn column header formatting on and off. Click on 'confirm column header formatting'
- 6. Scroll down the screen and click 'view report'
- 7. You can now see the report with column header formatting. This formatting will be preserved if you export the report to Excel.

## FURTHER INFORMATION ON HEIDI

#### Data issues

- HEIDI displays rounded values to nearest 5 on headcount data
  - HEIDI calculates derived columns and totals on the unrounded data
- Institution name changes and mergers
  - There are two 'University of Manchester' rows for the pre-merged and merged institutions
- Data quality
  - A large database like this can be expected to give reliable total populations but will inevitably contain some errors at the margins ... very small populations should be treated with caution
- Results are only as good as the data provided
  - The notes section below the data tables details any issues concerning data from individual institutions
- HESA data for Universities of Oxford and Cambridge covers the central University but not the Colleges. In general terms the HESA returns include:
  - all registered students, studying on a programme leading to the award of a qualification or credit
  - all staff with a contract of employment with the University, but not staff on College-only contracts
  - financial information reported in the University accounts, but not the individual College accounts

## Other HEIDI functions not covered in this session (see HEIDI user manual for details)

- Add calculated rows and/or columns such as ratios, percentages, totals and averages
- Filter data by criteria (e.g. exclude rows with values less than or greater than userspecified limits)
- Adjust the year of the report forwards or backwards
- Change row values from institutions to cost centres or unit of assessment for summary reports of whole-sector data
- Create charts, including bar charts and Taylor Squares, and export them to PowerPoint

## Further information on HEIDI

- On-screen help in HEIDI, and downloadable user manual
- Oxford HEIDI user guide to be posted on PRAS website
- Training videos, PowerPoint presentations, news of future improvements to the HEIDI system: www.heidi.ac.uk
- Detailed data definitions on HESA staff, student and finance data: www.hesa.ac.uk
- User queries and requests for new user accounts to heidi@admin.ox.ac.uk
- Forgotten password? Request a new one online at https://heidi.hesa.ac.uk
- HESA offer training sessions for HEIDI users held at their offices in Cheltenham. Further information at www.heidi.ac.uk

David Manning, HEIDI local administrator Planning & Resource Allocation Section October 2009